# HHSC Benefits Portal and TIERS Inquiry Desk Guide

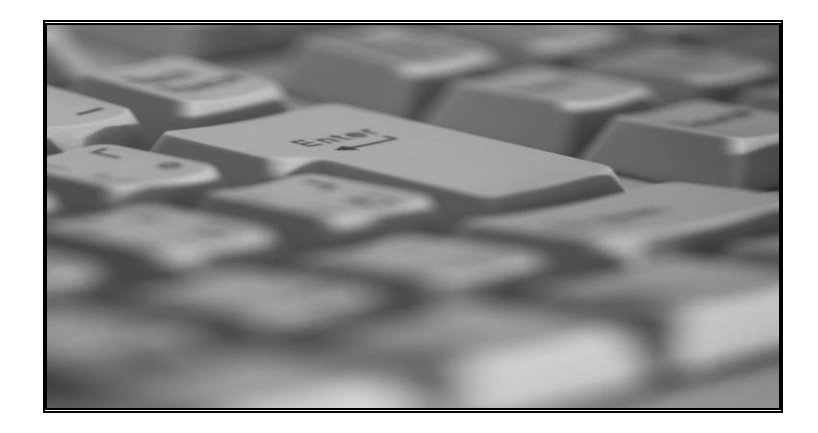

Community Services Curriculum Development September 2011

### Table of Contents

| Introduction to the Desk Guide                                 | 3  |
|----------------------------------------------------------------|----|
| Completing Inquiries Using the HHSC Benefits Portal            | 4  |
| Permissions                                                    | 4  |
| Logging Into the HHSC Benefits Portal:                         | 5  |
| Completing Inquiries in the HHSC Benefits Portal               | 6  |
| Reviewing Case Assignment in the Portal                        | 10 |
| Reviewing TIERS Case Comments in the Portal                    | 14 |
| Completing Inquiries Using TIERS                               | 17 |
| Logging Into TIERS                                             | 19 |
| Timing Out of TIERS                                            | 19 |
| Completing Inquiry in TIERS - Individual                       | 20 |
| Completing Inquiry in TIERS - EDG                              | 22 |
| Locating Managed Care Information in TIERS                     | 24 |
| Using Hover Functionality – Another Method to Find Information | 25 |
| Reviewing Case Comments in TIERS                               | 29 |
| Reviewing Hearings and Appeal Information in TIERS             | 32 |
| Reviewing Hearings Correspondence                              | 34 |
| Logging Out of TIERS                                           | 37 |

## Introduction to the Desk Guide

With the conversion of System for Applications, Verifications, Eligibility, Reports and Referral (SAVERR) cases into the Texas Integrated Eligibility Redesign System (TIERS), it becomes increasingly important that DADS staff, who currently conduct inquiries in the SAVERR system, become familiar with the inquiry process in TIERS.

Inquiries can be completed in two different ways. DADS staff may use the Health and Human Services Commission (HHSC) Benefits Portal or they may use TIERS.

This Desk Guide provides instruction for completing inquiries on applicants and consumers using both options.

# **Completing Inquiries Using the HHSC Benefits Portal**

When you sign into the system at the portal link below, the HHSC Benefits Portal is the first page you will see. This Portal is not part of TIERS. It is a tool that HHSC staff use to help manage tasks that relate to TIERS cases. Much of the information in the Portal comes from TIERS. Inquiry into this system provides basic information on the applicant's/consumer's program coverage. Note: In order to view Managed Care information and Medicaid History, you will need to use TIERS, not the Portal.

#### **Permissions**

DADS staff must have permission to log into the HHSC Benefits Portal and TIERS. Therefore, you will work with your manager to determine permissions and profile. The profile determines the screens you will see when in the Portal and in TIERS.

In order to log into the HHSC Benefits Portal, you will need the URL, a user name and a password. The URL for the Portal is:

#### https://www.txtiers.net/wps/myportal

You will receive your sign-on information from the TIERS Provisioning Team. If you ever forget your password, you may click on the link "I forgot my password" to get your password reset. It is important to sign into the Portal at least once every 90 days to avoid losing your access.

| ress all https://www.txtiers.net/wps/hyportal                                                                                                    | × 🔁 🐼 | Links * |
|----------------------------------------------------------------------------------------------------|-------|---------|
| * TEXAS<br>Itelath and Teman<br>Services Commission                                                                                                    |       |         |
| Please login to access your work for the day. If you are experiencing difficulties, or there is an error, please follow your normal problem reporting procedures. |       |         |
| Password                                                                                                    |       |         |

#### Logging Into the HHSC Benefits Portal:

- 1. Access the HHSC Benefits Portal URL.
- 2. Enter your User Name.
- 3. Enter your assigned password.
- 4. Click Login.

| Address 🖉 htt           | ps://www.txtiers.net/wps/myportal                |
|-------------------------|--------------------------------------------------|
| Please login t          | TEXAS<br>Health and Human<br>Services Commission |
| User Name:<br>Password: | Login<br>Login                                   |

5. You will see the following Government Information alert. After reading the alert, click *OK*.

| Microsof | ft Internet Explorer 🛛 🕅                                                                                                    |
|----------|----------------------------------------------------------------------------------------------------|
| ?        | This system contains Government Information. By accessing and using this computer system you are consenting to<br>system monitoring for law enforcement and other purposes. Unauthorized use of, or access to, this computer system<br>may subject you to State and Federal criminal prosecutions and penalties, as well as civil penalties. Do you want to<br>continue? |
|          | OK Cancel                                                                                                    |

6. You will see a security alert after you log into the system. After reading the alert, click Yes.

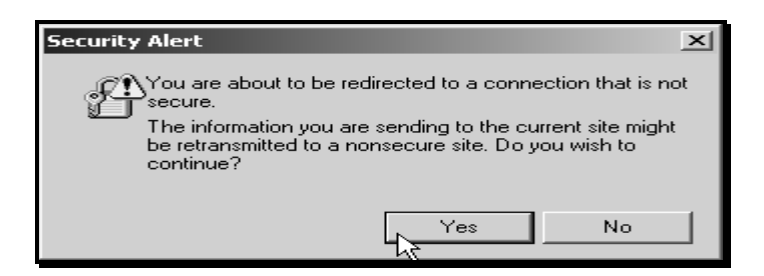

7. You will see the HHSC Benefits Portal Welcome Page. You can access the Texas HHSC Website and TIERS from this Welcome page as well.

| TEXAS<br>Itealth such taman<br>Services Commission |             | НН                     | ISC E      | Bene      | fits      |            |  |
|----------------------------------------------------|-------------|------------------------|------------|-----------|-----------|------------|--|
| e Call Center PT Inquiry Case                      | Data Search | MAXe IE Image Research | Complaints | Appeals 1 | Scheduler | My Account |  |
|                                                    |             |                        |            | 1.01      | Y         |            |  |
| Click application to launch:                       |             |                        |            |           |           |            |  |
| Texas HHSC Website                                 |             |                        |            |           |           |            |  |

Completing Inquiries in the HHSC Benefits Portal

- 1. To complete an inquiry in the HHSC Benefits Portal, click PT Inquiry tab.
- 2. Select Application/Redet subsection.

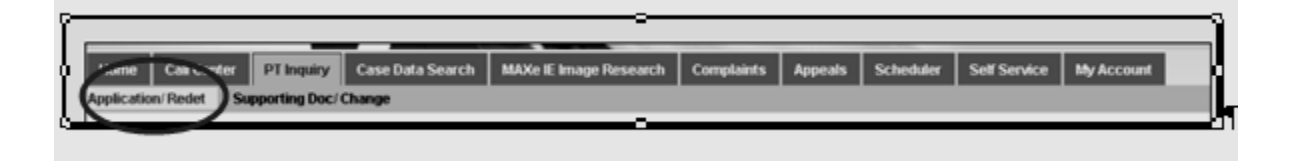

3. Complete the search using as many of the following search criteria fields as possible. This will limit the search results.

- Social Security Number (SSN)
- Last Name
- First Name
- Date of Birth (DOB)
- Case/Application Number
- Individual Number (DADS Consumer/Medicaid Number)
- Eligibility Determination Group (EDG) Number
- County

|   | App:Redet Inquiry               |           |            |                     |                           |              |       | ×      |
|---|---------------------------------|-----------|------------|---------------------|---------------------------|--------------|-------|--------|
|   | SSN<br>(xxx-xx-xxxx 0° xxxxxxx) | Last Name | First Name | DOB<br>(mm/dd/yyyy) | Case # /<br>Application # | Individual # | EDG # | County |
| l | 1.                              |           |            |                     |                           |              |       | Select |
|   | R                               |           | Search     | Reset Cle           | ar Results                |              |       |        |

4. After entering your consumer information, click Search to retrieve the information.

| SSN<br>(xxx-xx-xxxx or xxxxxxxxx)                                                           |                                                  | a                       | Last Nar        | Last Name First Name |               | DOB Case # /<br>(mm/dd/yyyy) Application # |               | Individual #  | # EDG #                   | County                    |                                     |
|---------------------------------------------------------------------------------------------|--------------------------------------------------|-------------------------|-----------------|----------------------|---------------|--------------------------------------------|---------------|---------------|---------------------------|---------------------------|-------------------------------------|
|                                                                                             |                                                  |                         |                 |                      |               | $\frown$                                   |               |               | 507155445                 |                           | Select                              |
|                                                                                             |                                                  |                         |                 |                      |               | Search                                     | Reset         | ear Results   |                           | R                         |                                     |
| Search<br>Run                                                                               | Name                                             | DOB                     | SSN             | Individual #         | Create System | TW Conversion S                            | atus LTC Conv | ersion Status | Case # /<br>Application # | Case Mode                 | Case Status /<br>Application Status |
|                                                                                             | ·                                                | $\nabla \Delta$         | $\nabla \Delta$ | $\nabla \Delta$      |               |                                            | 7 0           | $\Delta$      | V A                       | $\bigtriangledown \Delta$ |                                     |
| G Details                                                                                   | •                                                |                         | VA              |                      | ⊽ ∆           |                                            |               |               |                           |                           | ○ △                                 |
| G Details<br>nefit Issu                                                                     | ance De                                          | tails                   |                 | VΔ                   |               | ♥ 2                                        | 2 0           | Δ             | ⊽ ∆                       | ◊ Δ                       | ▽ △                                 |
| G Details<br>nefit Isse<br>RS Case                                                          | ance De                                          | tails<br>nts            |                 | ↓ ∆                  | ▽ △           | ▽ 2                                        | 7 0           | Δ             | VA                        | ♥ Δ                       | ▽ △                                 |
| G Details<br>nefit Issu<br>RS Case<br>Xe IE Int                                             | a Comme<br>bound Co                              | tails<br>nts<br>rrespor | ndence          | < ∆                  | ⊽ ∆           | ▽ ∠                                        | 2 0           | Δ             | VA                        | ♥ Δ                       | ▽ ∆                                 |
| G Details<br>nefit Issu<br>RS Case<br>Xe IE Int<br>MSP Ap                                   | a Comme<br>bound Co                              | tails<br>nts<br>rrespor | ndence          | V A                  | ○ △           | ▼ 2                                        | 7             | Δ             | V A                       | V 7                       | ~ \                                 |
| G Details<br>nefit Issa<br>RS Case<br>Xe IE Int<br>Xe IE Int<br>MSP Ap                      | a uance De<br>te Comme<br>bound Co<br>oplication | tails<br>nts<br>rrespor | ndence          | V 4                  | ~ 4           |                                            | 7             | Δ             |                           | V A                       |                                     |
| G Details<br>nefit Issu<br>RS Case<br>Xe IE Int<br>Xe IE Int<br>MSP Ap<br>ive Task<br>peals | ance De<br>Comme<br>bound Co<br>optication       | tails<br>nts<br>rrespor | ndence          | V A                  | ▽ △           |                                            | 7             |               |                           | V A                       |                                     |

5. Review your search results. Under the action tab, click select if the individual pulled is the individual you were searching for. The line will turn green and the action will change to "*Selected*."

| SSN<br>a or xxxxxxxxx) | La          | st Name    | Bi           | st Name | DOB<br>(mm/3d/yyyy)            | Case # /<br>Application # | Individual # | EDG #     | Cou           | nty        |
|------------------------|-------------|------------|--------------|---------|--------------------------------|---------------------------|--------------|-----------|---------------|------------|
|                        |             |            |              |         |                                |                           | 507155445    |           | Select        | ~          |
|                        |             |            |              | ĸĸ      | Page 1 of 1 >                  | Э                         | Case #/      |           | Case Status / |            |
| Name                   | 008<br>V.A. | 55N<br>7.2 | Individual # | System  | TW Conversion<br>Status<br>▽ △ | Status                    | Application  | Mode<br>V | Status        | Action     |
| Mary ff<br>Consumerff  | 05/13/19    | 9999999999 | 07155445     | SAVERR  | Conversion<br>Complete         | Not Converted             | 1012475256   | Ongoing   | Approved      | Q Selected |
|                        |             |            |              | IK (    | Page 1 of 1 >                  | н                         |              |           |               |            |

You should see the following options:

| EDG Details                    | 2 🗗 🔳       |
|--------------------------------|-------------|
| Benefit Issuance Details       | 8 Ø 🖩       |
| TIERS Case Comments            | 2 B B       |
| MAXe IE Inbound Correspondence | 8 B B       |
| LIS MSP Application Details    | ? Ø 🖩       |
| Active Tasks                   | 2 E B       |
| Appeals                        | 2 Ø 🗉       |
| Appointment History            | 2 E 🔳       |
| Application Registration Rules | \$ <b>5</b> |

At the end of each row, you will see the options for viewing the particular item:

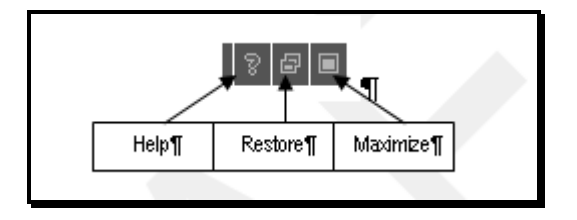

6. On the EDG Details line, click on the *Maximize* option. You will see the EDG(s) that belongs to your applicant/consumer. In the example below, the applicant/consumer is a part of Supplemental Nutrition Assistance Program (SNAP) shown as FS-NPA, ME-Community Attendant Services (CAS) Program and Qualified Medicare Beneficiaries (QMB) Program EDGs.

Look at the *Eligibility Begin Dates*. Notice there are no *Eligibility End Dates* and for each program, the *Eligibility Status* is "Approved," which indicates all three programs remain open.

| enefit Peri           | od Current M TOA AI      |                           |                         | <b>M</b>              |                                       |                            |                                     |                      |                                |        |  |
|-----------------------|--------------------------|---------------------------|-------------------------|-----------------------|---------------------------------------|----------------------------|-------------------------------------|----------------------|--------------------------------|--------|--|
| IC C Page 1 of 1 > >I |                          |                           |                         |                       |                                       |                            |                                     |                      |                                |        |  |
| EDG#<br>▽△            | TOA                      | Eligibility<br>Begin Date | Eligibility<br>End Date | Eligitatily<br>Status | Disposition/<br>Authorization<br>Date | Last Review<br>Date<br>▽ △ | Periodic<br>Review Due/<br>End Date | EDG Review<br>Status | Recertification<br>Packet Date | Action |  |
| 221438 5              | ME - Community Attendant | 05/01/2011                |                         | Approved 🔊            | 03/17/2011                            |                            | 02/09/2012                          | Review Completed     |                                | Q      |  |
| 55070185              | FS - NPA                 | 05/01/2011                |                         | Approved 🔠            | 03/1//2011                            | 12/31/2010                 | 12/31/2011                          | Review Completed     |                                | Q      |  |
| 55070165              | FS - NPA                 | 02/01/2011                | 04/30/2011              | Approved J            | 12/20/2010                            | 12/31/2010                 | 12/31/2011                          | Review Completed     |                                | Q      |  |
| 80370784              | MC - QMB                 | 05/01/2011                |                         | Approved 🖉            | 03/17/2011                            |                            | 02/09/2012                          | Review Completed     |                                | Q      |  |
|                       |                          |                           |                         | 1                     | Page 1 of 1                           | 2 21                       |                                     |                      |                                |        |  |

7. When you have finished reviewing the information, click on the restore button at the end of the line to close the item.

| A Details       | Case Name:               | Consimer¶                                                                                                    | Ca                      | se Number:            | 111111111                             | Case Mod            | e: Ongoing                          | Case Status: A       | pproved                        | 2      |
|-----------------|--------------------------|----------------------------------------------------------------------------------------------------|-------------------------|-----------------------|---------------------------------------|---------------------|-------------------------------------|----------------------|--------------------------------|--------|
|                 | Current M ros All        | our our of the liter liter lit |                         |                       |                                       |                     |                                     |                      |                                |        |
| enent Peri      | od Conent M TOA All      |                                                                                                    |                         |                       |                                       |                     |                                     |                      |                                |        |
|                 |                          |                                                                                                    |                         |                       | Page 1 of 1                           | x x                 |                                     |                      |                                |        |
|                 |                          |                                                                                                    |                         |                       | ragerori                              |                     |                                     |                      |                                |        |
| EDG #           | TOA                      | Eligibility<br>Begin Date                                                                                                    | Eligibility<br>End Date | Eligibility<br>Status | Disposition/<br>Authorization<br>Date | Last Review<br>Date | Periodic<br>Review Due/<br>End Date | EDG Review<br>Status | Recertification<br>Packet Date |        |
| $\nabla \Delta$ | $\nabla \Delta$          | $\nabla \Delta$                                                                                                    | $\nabla \Delta$         | $\nabla \Delta$       | $\nabla \Delta$                       | $\nabla \Delta$     | $\nabla \Delta$                     |                      | $\nabla \Delta$                | Action |
| 22143615        | ME - Community Attendant | 05/01/2011                                                                                                    |                         | Approved 🖉            | 03/17/2011                            |                     | 02/09/2012                          | Review Completed     |                                | Q      |
| 55070165        | FS - NPA                 | 05/01/2011                                                                                                    |                         | Approved 🔠            | 03/17/2011                            | 12/31/2010          | 12/31/2011                          | Review Completed     |                                | Q      |
| 80370784        | MC - QMB                 | 05/01/2011                                                                                                    |                         | Approved 🔠            | 03/17/2011                            |                     | 02/09/2012                          | Review Completed     |                                | Q      |
|                 |                          |                                                                                                    |                         |                       |                                       | . []                |                                     |                      |                                |        |

8. To clear the search and results, click on *Clear Results*.

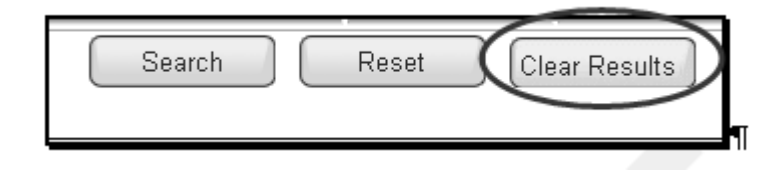

#### Reviewing Case Assignment in the Portal

Identifying the MEPD specialist working on one of your applications is an important function. There are a couple of ways to do this in the Portal.

It is important to note that this process works better when you are looking for an assigned application. Since MEPD receives their assignments through the portal, you should be able to find the assignment there.

On a converted case that has had no case action taken since being converted to TIERS, you might not find any information on MEPD assignment, as there has been no tasks for them to complete.

To find case assignment in the Portal, you will begin by completing an inquiry as demonstrated earlier.

- 1. To complete an inquiry in the HHSC Benefits Portal, click PT Inquiry tab.
- 2. Select Application/Redet subsection.

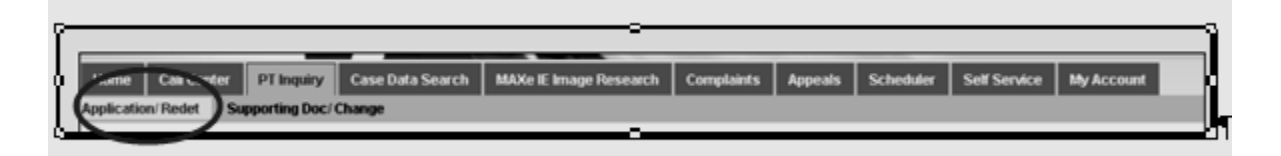

3. Complete the search using as many of the following search criteria fields as possible. This will limit the search results.

- Social Security Number (SSN)
- Last Name
- First Name
- Date of Birth (DOB)
- Case/Application Number
- Individual Number (DADS Consumer/Medicaid Number)
- EDG Number
- County

| App:Redet Inquiry               |           |            |                     |                           |              |       |        |
|---------------------------------|-----------|------------|---------------------|---------------------------|--------------|-------|--------|
| SSN<br>(xxx-xx-xxx or xxxxxxxx) | Last Name | First Name | DOB<br>(mm/dd/yyyy) | Case # /<br>Application # | Individual # | EDG # | County |
| 1.                              |           |            |                     |                           |              |       | Select |
| R                               |           | Search     | Reset               | ar Results                |              |       |        |

4. After entering your consumer information, click Search to retrieve the information.

| Select                            |
|-----------------------------------|
|                                   |
|                                   |
| Case Status /<br>plication Status |
|                                   |
|                                   |
|                                   |
|                                   |
|                                   |
|                                   |
| l                                 |
|                                   |
|                                   |

5. Review your search results and under the action tab, click select if the individual pulled is the individual you were searching for. The line will turn green and the action will change to "*Selected*."

| SSN<br>xx or xxxxxxxxx | Last Name |            | ast Name First Name  |                  | DOB<br>(mm/8d/yyyy)    | Case # /<br>Application # | Individual #            | EDG #        | Cou                                    | nty        |
|------------------------|-----------|------------|----------------------|------------------|------------------------|---------------------------|-------------------------|--------------|----------------------------------------|------------|
|                        |           |            |                      |                  |                        |                           | 507155445               |              | Select                                 | ~          |
| Name                   | DOB       | SSN        | hufbáðual #          | Create<br>System | Page 1 of 1 >          | LTC Conversion            | Case # /<br>Application | Case<br>Mode | Case Status /<br>Application<br>Status |            |
| $\nabla \Delta$        | 74        | 74         | $\nabla \rightarrow$ | 4.7              | ▽ △                    | ▽ △                       | ⊽ △                     | ∇ Δ          | ▼ 2                                    | Action     |
| nsumer, test           | 05/13/19  | 9999999999 | D7155445             | SAVERR           | Conversion<br>Complete | Not Converted             | 1015557777              | Ongoing      | Approved                               | Q Selected |
|                        |           |            |                      | 14 4             | Page 1 of 1 >          | ы                         |                         |              |                                        |            |

You should see the following options:

| EDG Details                    | 2 E E |
|--------------------------------|-------|
| Benefit Issuance Details       | ? Ø 🗉 |
| TIERS Case Comments            | ? Ø 🗉 |
| MAXe IE Inbound Correspondence | 2 🗗 🔳 |
| LIS MSP Application Details    | ? & E |
| Active Tasks                   | 2 E E |
| Appeals                        | ? Ø 🗉 |
| Appointment History            | ? Ø 🗉 |
| Application Registration Rules | 2 🗗 🔳 |

At the end of the line, you will see the options for viewing the particular item:

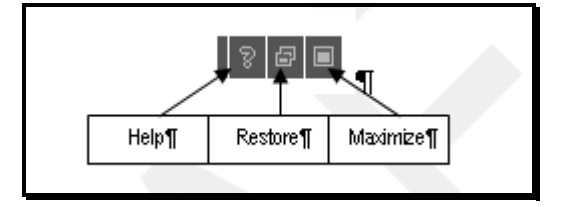

6. On the Active Tasks line, click on the *Maximize* option. You should see the following type of information if the application has been assigned. Note the person who received the assignment. Checking Outlook should provide you with more information on the employee's location.

|             |                     |                         | IC C Page 1 o | f1 > >i     |             |                            |       |        |
|-------------|---------------------|-------------------------|---------------|-------------|-------------|----------------------------|-------|--------|
| Assigned To | Task Due Date       | Location                | Program       | Event       | Auto Denial | Task Name                  | EDG # | Action |
| khenryf     | 03/18/2011 05:00 PM | MEPD Region 8 - Central | Time MEPD     | Application |             | Process a MEPD Application |       | NA     |
|             |                     |                         | I< < Page 1 o | f1 > >1     |             |                            |       |        |

7. When you are finished reviewing the information, click on the restore button at the end of the line to close the item.

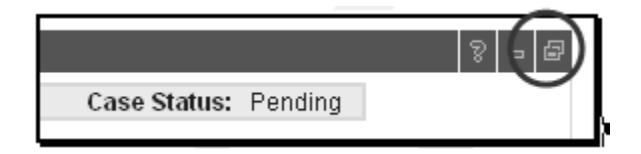

8. To clear the search and results, click on *Clear Results*.

| Search | Reset | Clear Results |
|--------|-------|---------------|
|        |       | f             |

#### Reviewing TIERS Case Comments in the Portal

There are times when reviewing the case comments will be helpful to you. The comments might reveal to you the status of an application (e.g., awaiting resource information). In addition, case comments are helpful for identifying who is working on the case. At the beginning of the line, you will see the MEPD specialist identified. To view case comments you will need the application, case number or consumer number.

1. To view case comments, complete an inquiry, select your consumer and click on *Maximize* at the end of the TIERS Case Comments line.

|   | 1                                       |   |
|---|-----------------------------------------|---|
|   | EDG Details                             |   |
|   | Benefit Issuance Details                |   |
| < | TIERS Case Comments                     |   |
|   | Inbound Correspondence Image Repository |   |
|   | LIS MSP Application Details             |   |
|   | Active Tasks                            |   |
|   | Appeals                                 |   |
|   | Appointment History                     |   |
|   | Application Registration Rules          |   |
|   |                                         | h |

2. You will see all the comments that are related to all the EDGs in the case. Note the worker name in the second column. To read the entire entry, click on the *Detailed* link.

|                             | Case Na          | me: Consumer Case Number: 111111111 Case Mode: Ongoing Case Status: Appr                                                                                                    | oved                |                  |
|-----------------------------|------------------|----------------------------------------------------------------------------------------------------|---------------------|------------------|
|                             |                  | Add Case Comment                                                                                                    |                     |                  |
|                             |                  | K < Page 1 of 2 > >I                                                                                                    |                     |                  |
| Date/Time<br>Created<br>♡ △ | Worker           | Comments Description                                                                                                    | Case<br>Mode<br>▽ △ | TIERS Page       |
| 05/12/2011<br>03:52 PM      | KHen ry <b>f</b> | Call Center Call Record Entry Last Name Issue: taadcummingsaurvoor Client called in to check and see if sho can get a budget review for her SNAP since her SNAP was no longer as high as It used to be and notify Defailed |                     | Case<br>Comments |

3. When you are finished reviewing the details, click on the Summary link.

|                             | Case Na               | me: F Case Number: Lase Mode: Ongoing Case Status: Appr                                                                                                    | oved                |                |  |  |  |  |  |  |
|-----------------------------|-----------------------|----------------------------------------------------------------------------------------------------|---------------------|----------------|--|--|--|--|--|--|
|                             |                       | Add Case Comment                                                                                                    |                     |                |  |  |  |  |  |  |
|                             | IC C Page 1 of 2 > >1 |                                                                                                    |                     |                |  |  |  |  |  |  |
| Date/Time<br>Created<br>▽ △ | Worker                | Comments Description                                                                                                    | Case<br>Mode<br>▽ △ | TIERS Pa       |  |  |  |  |  |  |
| 05/12/2011<br>03:52 PM      | KHenry¶               | Call Center Call Bernet Entry<br>Last Name<br>Issue: taadcummings/attiver<br>Client called in to check and see if she can get a budget review for her SNAP since her SNAP was no longer as high as<br>it used to be and nothing has changed<br>Date of call: May 12, 2011<br>Time of call: 352:40 PM CDT<br>Action Taken:<br>Conferenced in supervisor to get budget review for her SNAP and while waiting for supervisor client disconnected call.<br>No further info was given to client on case && Vendor Program Codes 00,,<br>Appointment Type: NA, Date: NA, Time: NA, Location: NIA<br>AddBoard Boommary |                     | Case<br>Commen |  |  |  |  |  |  |

4. Click on the *Restore* icon to close the comments.

|                                    |                              |                      |                                                       |                                                                                                  |                                                          | - p Save Granavi         | calification |                  |
|------------------------------------|------------------------------|----------------------|-------------------------------------------------------|--------------------------------------------------------------------------------------------------|----------------------------------------------------------|--------------------------|--------------|------------------|
|                                    |                              |                      | A                                                     | dd Case Comment                                                                                  |                                                          |                          |              |                  |
|                                    |                              |                      | К                                                     | Page 1 of 2 >                                                                                    | к                                                        |                          |              |                  |
| Date/Time<br>Created Work<br>♡ △ ♡ | ker<br>S                     | Comments Description |                                                       |                                                                                                  |                                                          |                          |              | TIERS Page       |
| 05/12/2011<br>03:52 PM KHenr       | לי <b>ין</b><br>Client calle | led in to check an   | Ci<br>Last Ni<br>Is<br>d see if she can get<br>it use | all Center Call Reco<br>ame<br>sue: taaccummings<br>ta budget review for<br>ed to be and nothing | rd Entry<br>ratruccr<br>her SNAP since her 9<br>Detailed | NAP was no longer as hig | h as         | Case<br>Comments |

# **Completing Inquiries Using TIERS**

TIERS is a computer system used by HHSC staff. TIERS stores consumer and case information, determines eligibility for multiple programs based on data provided through direct data entry, interfaces with other systems, generates benefits and creates correspondence and reports.

TIERS is a real-time, online system that HHSC can use to provide benefits for Medicaid, Medicare Savings Programs, Supplemental Nutrition Assistance Program (SNAP) and Temporary Assistance to Needy Families (TANF).

Some *Terms to Remember* as you proceed through the TIERS portion of this desk guide are:

| Term                                  | Definition                                       |
|---------------------------------------|--------------------------------------------------|
| Case                                  | A case consists of all individuals who live      |
|                                       | together in a single household. A case may       |
|                                       | include outside members who have potential       |
|                                       | impact on eligibility.                           |
| Certified Group (CG)                  | A certified group is a group of individuals that |
|                                       | are actually receiving a benefit.                |
| Eligibility Determination Group (EDG) | The group of individuals used in the budgeting   |
|                                       | process.                                         |

It is important to note that one case can contain one or more EDGs. For example: A CAS consumer lives with her daughter who works part-time. The household receives SNAP benefits in addition to the CAS consumer receiving her attendant services and QMB. The case includes three EDGs – one for CAS, one for QMB and one for SNAP.

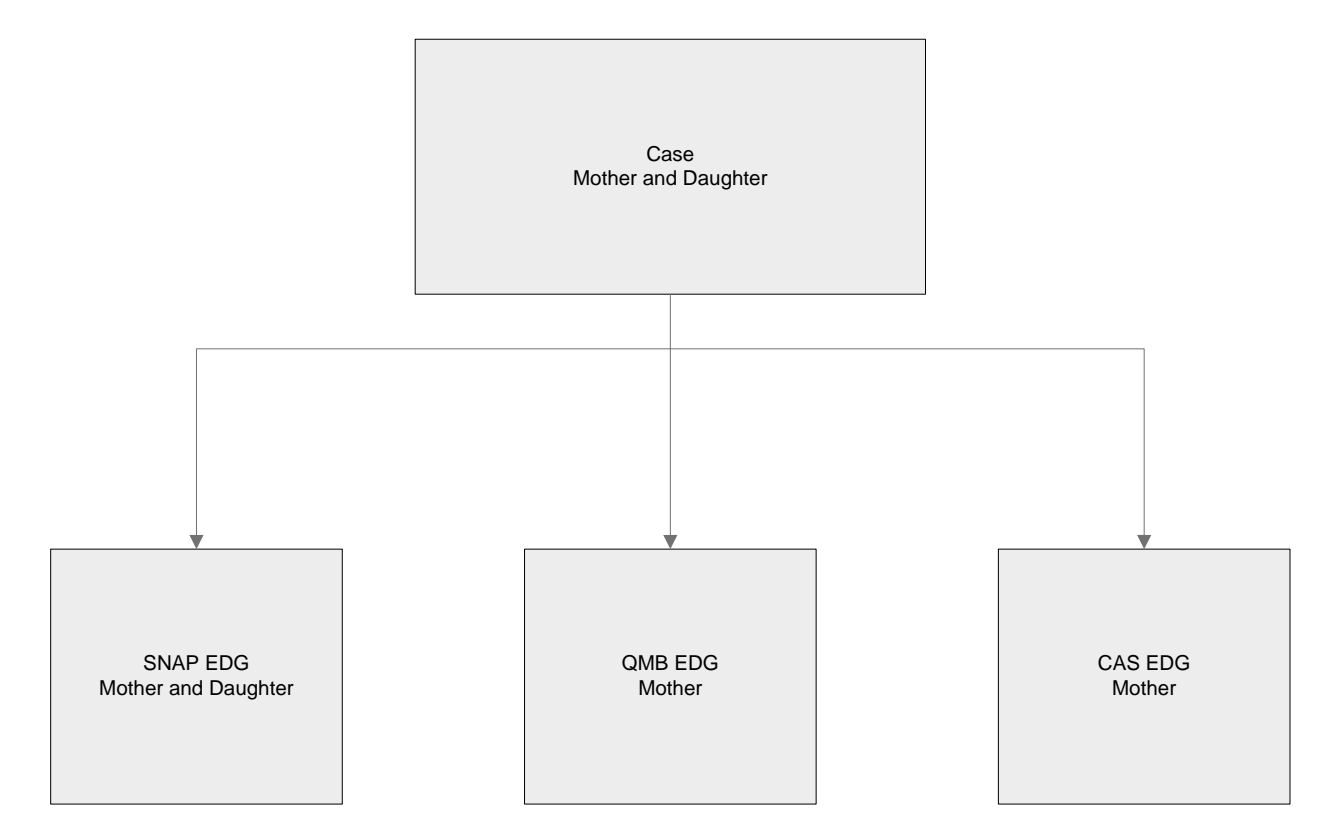

#### Logging Into TIERS

1. From the HHSC Benefits Portal Welcome Page, select TIERS.

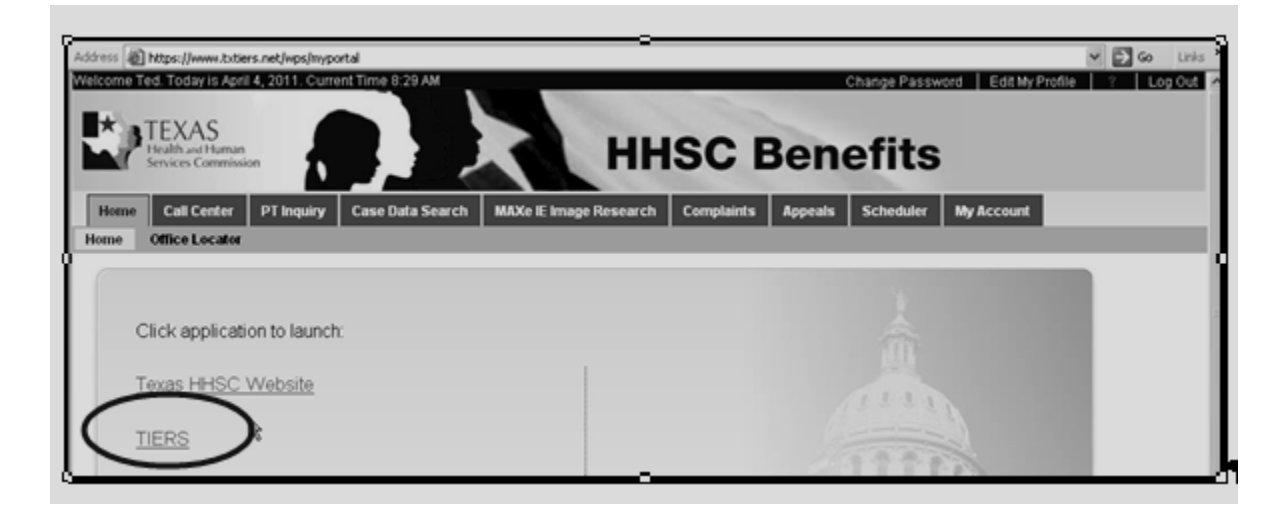

2. You will see the TIERS Welcome Page.

| TIERS                                                                                                    | Welcome to                                           | TIERS.                                 |
|----------------------------------------------------------------------------------------------------|------------------------------------------------------|----------------------------------------|
| Current User                                                                                                    | Good Morning, Martha Strickland                      | Change Office? [12]LTES Training Dat M |
| Martina Strickland<br>(12) LTSS Training Delivery<br>0<br>My Scheckle My Alerts                                                                                                    | My Schedule (0)<br>Time Client Name Appointment Type | My Alorts (0)                          |
| My TIERS Functions<br>Taxipation<br>Taxipation<br>Reception Log<br>Social Societation<br>Social Societation<br>Social Societation<br>Eligibility<br>Eligibility<br>Eligibility<br>Correspondence<br>Eligibility<br>Social Societation<br>Eligibility<br>Societation<br>Eligibility<br>Eligibility<br>Eligib                             |                                                      |                                        |
| Manage Office<br>Pisources<br>Preference Tables<br>Preports<br>Guality Control<br>Conversion<br>Pregnation<br>Pregnation<br>Preg |                                                      |                                        |

#### Timing Out of TIERS

For security reasons, TIERS times out after 30 minutes of inactivity.

#### Completing Inquiry in TIERS - Individual

1. Under *My TIERS Functions* in the Left Navigation Bar, click the *Navigation* tab. Under the *Inquiry* section of the Left Navigation Bar, click *Individual*. You will see the *Individual* – *Search* window.

|                                                               | Individual Search      | Criteria  |              |          |                  |          |                  | Preser                     | Gearch                      |
|---------------------------------------------------------------|------------------------|-----------|--------------|----------|------------------|----------|------------------|----------------------------|-----------------------------|
| Schedule My Alerts                                            | Prefic 🗾 🗸             | First     |              | Middle:  |                  | Last     |                  |                            | Suffic 🖌                    |
| TIERS Functions                                               | SSN:                   |           | Ind          | iMdual # |                  | ş        | SCN:             |                            |                             |
| cheduling                                                     | DOB: mm                | / dd / yy | y 🖻 Cou      | nty:     |                  | ₩ Ge     | nder:            |                            | ·                           |
| ligibility<br>lenefit Issuance<br>correspondence<br>iterfaces | Case≢:<br>Search Resul | ts        | Crea<br>Syst | em:      | ×                | DF       | PS Person<br>F   | Reset                      | Search                      |
| ecurty<br>squiry<br>- Case/Application<br>- Case Data Changes | + Name                 | + DOB     | I SSN        | ) Case≢  | Findividual<br>₽ | + County | Create<br>System | TW<br>Conversior<br>Status | LTC<br>Conversion<br>Status |
| Disposition                                                   |                        |           |              |          |                  |          |                  |                            |                             |
| - Anna Anna                                                   |                        |           |              |          |                  |          |                  |                            |                             |

2. Enter your search criteria in the appropriate field. In this example, the *Individual* # field is used. (Note: The Individual number is the same as the DADS consumer ID number or the Medicaid recipient number.)

There may be times in which you only have a name and Social Security Number. You will use the information you have available to conduct your search.

| Search     | Results      |          |       |                   |             |                   |         |                    | Reset             | Search             |
|------------|--------------|----------|-------|-------------------|-------------|-------------------|---------|--------------------|-------------------|--------------------|
| Individual | Search Crite | eria     |       |                   |             |                   |         |                    |                   |                    |
| Prefix     | ✓ First      | t        |       |                   | mildule:    |                   | Last [  |                    |                   | Suffix: 🗸          |
| SSN:       |              |          | - (   | Individ           | ual #: 5145 | 80576             |         | SSCN:              |                   |                    |
| DOB:       | mm /         | dd / 999 | y 📖   | County:           |             | -0                | ~ 0     | 3ender:            |                   | ~                  |
| Case≢:     |              |          |       | Create<br>System: |             | ~                 | E<br>Is | OFPS Perso<br>d#:  | n                 |                    |
| Search     | Results      |          |       |                   |             |                   |         |                    | Reset             | Search             |
| Name       | ,            | DOB      | ▶ SSN |                   | Case #      | ⊧ Individual<br># | Count   | V Create<br>System | PTW<br>Conversion | ▶LTC<br>Conversion |

3. The results of your search will appear. Note the Texas Works and LTC Conversion Status on this line. The status "conversion complete" indicates the case has been converted to TIERS.

| Search I     | Results         |        |                   |                      |                    |                     | Reset                | Search                      |   |
|--------------|-----------------|--------|-------------------|----------------------|--------------------|---------------------|----------------------|-----------------------------|---|
| Individual S | Search Criteria |        |                   |                      |                    |                     |                      |                             |   |
| Prefoc       | ✓ First         |        |                   | fiddle:              | Last               |                     |                      | Suffix                      | ~ |
| SSN:         | · · ·           | -      | Individual        | <b>#</b> : 514580576 | 3                  | SSCN:               |                      |                             |   |
| DOB:         | mm / dd /       | yyyy 🗐 | County:           |                      | *                  | Gender:             | Y                    | ł                           |   |
| Case #:      |                 |        | Create<br>System: | ~                    | ]                  | DFPS Persor<br>Id#: |                      |                             |   |
| Search I     | Results         |        |                   |                      |                    |                     | Reset                | Search                      |   |
| ▶ Name       | > DOB           | ♦ SSN  | + C               | ase≢ ⊁lr<br>≢        | ndividual<br>≇ Cou | nty System          | Conversior<br>Status | LTC<br>Conversior<br>Status |   |

4. If you click on the consumer name hyperlink, you will be taken to the *Individual – Summary* window. From this search, you can find the *Case #*, the identifying information for the consumer, the *LTC Convert Date* (from SAVERR to TIERS), the *SMIB* (Medicare) indicator and whether the consumer is enrolled in *Managed Care*.

| Individual           | Information         |           |                        |                                   |               |                           |            |                         |            |
|----------------------|---------------------|-----------|------------------------|-----------------------------------|---------------|---------------------------|------------|-------------------------|------------|
| Individual #         | 514580576           | 6         | Case #:                | 1000144195                        | 5 Name: C     | onsumer, Mary             | 61F¶ DOB:  |                         | 03/28/1950 |
| Gender:              | Female<br>999-99-11 | Race:     | White                  | Ethnicity:                        | Non-Hispanic  | TW Convert<br>Date:       | 02/11/2009 | LTC<br>Convert<br>Date: | 03/16/2011 |
| SSN:                 | 9999¶ "             | Verified: | Conversion             | SSCN: 95                          | 99-99-9999 A¶ | llias:                    |            |                         |            |
| Alien Entry<br>Date: |                     | Refugee:  |                        | Individual<br>Conversion<br>Date: | 02/11/2009    | Legacy SAS,<br>Indicator: | Y          |                         |            |
| ID Type:             | PS                  | ID #:     | 004180281              | ID State:                         | Texas         | FS-SNAP<br>Counter:       |            |                         |            |
| Merged Fro           | em:                 |           |                        |                                   | Merged T      | 0:                        |            |                         |            |
| Separated<br>From:   |                     |           |                        |                                   | Separate      | d To:                     |            |                         |            |
| Current He<br>Ins:   | aith <sub>No</sub>  |           | Health Ins<br>Company: |                                   | Managed Ca    | re: No                    | Lock-In:   | No S                    | MIB: YES   |

HHSC Benefits Portal and TIERS Inquiry Desk Guide for DADS Staff 5. If you wish to look at a specific program EDG, you can do so from the *Current EDG Affiliations* window. Click on the EDG hyperlink to be taken to that particular EDG.

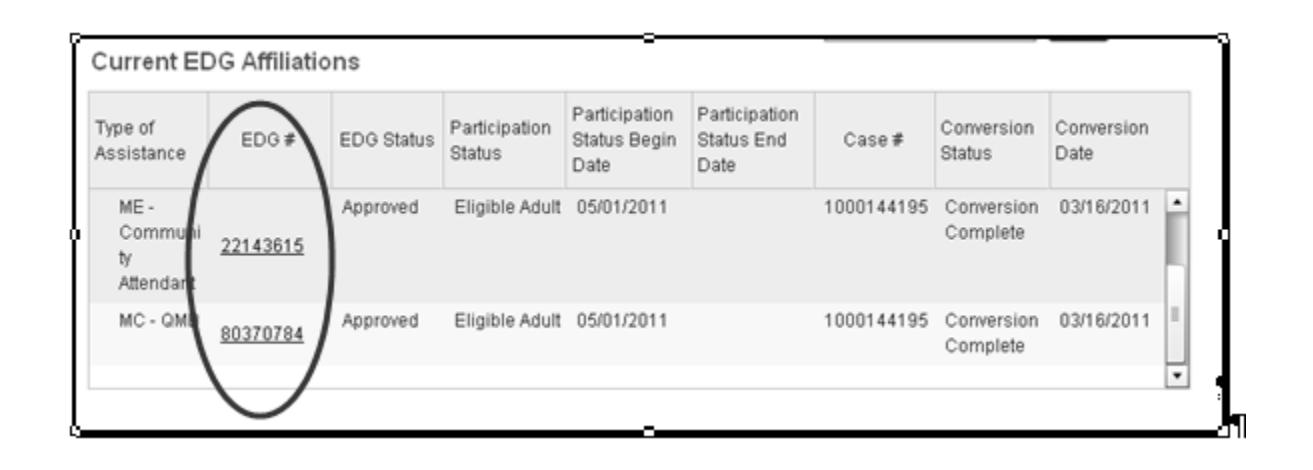

## Completing Inquiry in TIERS - EDG

1. Under *My TIERS Functions* in the Left Navigation Bar, click the *Navigation* tab. Under the *Inquiry* section of the Left Navigation Bar, click *EDG*. You will see the *EDG* – *Search* window. If you use this method, you will need the EDG number.

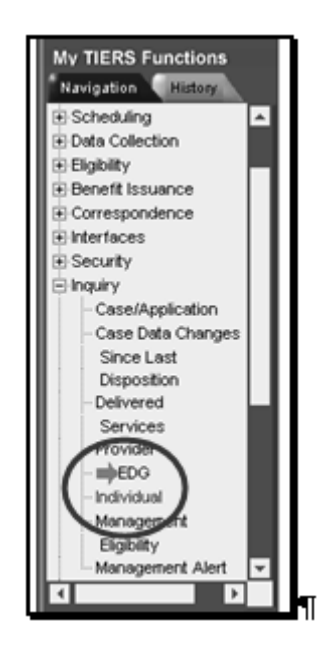

2. You will see the EDG – Search/Summary. Enter the EDG number to view the EDG.

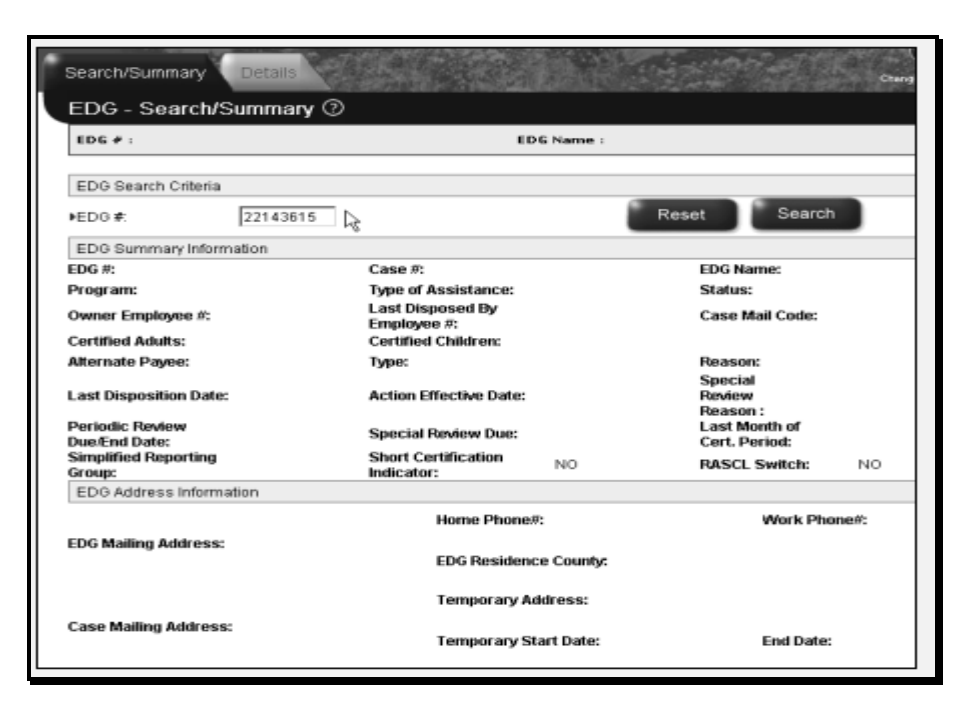

3. You will then see the *EDG* – *Search/Summary* results. This window shows you the actual *Case Number*, the *Program* and *Type of Assistance*, the *Last Disposition Date* and *Due Date for the next Periodic Review*, the *Owner Employee* #, the *EDG Mailing Address* and *Home Phone*.

| EDG - Search/S                   | Summary 🕐            |                                 |                             |                                |                      |
|----------------------------------|----------------------|---------------------------------|-----------------------------|--------------------------------|----------------------|
| EDG # : 22143615                 |                      | EDG                             | Name : Consumer,            | Mary ¶                         |                      |
| EDG Search Criteria              |                      |                                 |                             |                                |                      |
| EDG #:                           | 22143615             |                                 | Rese                        | t Search                       |                      |
| EDG Summary Inform               | nation               |                                 |                             |                                | 0                    |
| EDG #:                           | 22143615             | Case #:                         | 1000144195                  | EDG Name:                      | Consumer, Mary 611-1 |
| Program:                         | Medicaid Eligibility | Type of Assistance:             | ME - Community<br>Attendant | Status:                        | Approved             |
| Owner Employee #:                | TAA001               | Last Disposed By<br>Employee #: | Attendant                   | Case Mail Code:                | 1209                 |
| Certified Adults:                | 1                    | Certified Children:             | 0                           |                                |                      |
| Alternate Payee:                 |                      | Туре:                           |                             | Reason:                        | Benefits             |
| Last Disposition Date:           | 03/17/2011           | Action Effective Date:          | 05/01/2011                  | Special<br>Review<br>Reason :  | sustaineu,           |
| Periodic Review<br>Due/End Date: | 02/09/2012           | Special Review Due:             |                             | Last Month of<br>Cert. Period: |                      |
| EDG Address Informa              | ation                |                                 |                             |                                |                      |
|                                  | 29 North-Bell-Street | Home Phone#:                    | 254-888-9999¶               | Work Phon                      | e#:                  |

#### Locating Managed Care Information in TIERS

1. Under *My TIERS Functions* in the Left Navigation Bar, click the *Navigation* tab. Under the *Inquiry* section of the Left Navigation Bar, click *Individual*. You will see the *Individual* – Search window.

| Current User                                                                                                    | Search Summ                                 | ary<br>earch ③          |                          |             |                   |                 | 195                                   |                             | Charge Falsesord             | C ? |
|----------------------------------------------------------------------------------------------------|---------------------------------------------|-------------------------|--------------------------|-------------|-------------------|-----------------|---------------------------------------|-----------------------------|------------------------------|-----|
| (E) DADS<br>0<br>My Schedule My Alerts                                                                                        | Search Resul<br>Individual Search<br>Prefix | ts<br>Criteria<br>First |                          | Middle:     |                   | Last            |                                       | Reset                       | Search<br>Suffix             | ~   |
| My TIERS Functions *Narigation History © Schedung © Data Colection © Bigbility © Benefit Issuance © Correspondence © Iteraces | SSN:<br>DOB:<br>Case #:<br>Soarch Result    |                         | my E Cou<br>Cres<br>Syst | lividual ≢: | >                 | Ge<br>DF<br>Id# | SCN:<br>nder:<br>PS Persor<br>F       | Reset                       |                              |     |
|                                                                                                    | + Name                                      | + DOB                   | > SSN                    | ⊧ Case #    | ⊁ Individual<br>≇ | ⊁ County        | <ul> <li>Create<br/>System</li> </ul> | FTW<br>Conversion<br>Status | +LTC<br>Conversion<br>Status |     |
| EDO<br>- Björdviduni<br>- Management<br>Eigibility<br>Management<br>Eigibility                                                |                                             |                         |                          |             |                   |                 |                                       |                             |                              |     |

2. Enter the individual information and click *Search*. The *Individual – Summary information* will appear. The consumer's managed care status is shown on this window in the *Managed Care* section.

| Individual - Sumr          | nary 🕐                                       |                                   |                       |                          |            |                         |
|----------------------------|----------------------------------------------|-----------------------------------|-----------------------|--------------------------|------------|-------------------------|
| Individual Information     |                                              |                                   |                       |                          |            |                         |
| Individual # 444444444     | Case #:                                      | 0000055578                        | Name: <sup>Jean</sup> | Samuels, 72 F            | DOB:       | 08/26/1934              |
| Gender: Female             | Black or<br><b>Race:</b> African<br>American | Ethnicity:                        | Non-Hispanic          | TW Convert<br>Date:      | 06/18/2003 | LTC<br>Convert<br>Date: |
| SSN: 555-55-5555           | Verified:                                    | SSCN:                             |                       | Alias:                   |            |                         |
| Alien Entry<br>Date:       | Refugee:                                     | Individual<br>Conversion<br>Date: | 06/18/2003            | Legacy SAS<br>Indicator: |            |                         |
| ID Type:                   | ID #:                                        | ID State:                         |                       |                          |            |                         |
| Merged From:               | Se                                           | parated To:                       |                       | Мег                      | ged To:    |                         |
| Current Health<br>Yes - In | cluded Health Ins<br>Company:                | BLUE CROSS<br>BLUE SHIE           | 3<br>OManaged Care    | : YES                    | Lock-In:   | No <b>SMIB:</b> No      |

3. Clicking on the Yes hyperlink takes you to the managed care details:

|                         |                         | CTADDUNC                    |                        | Date     |                 |             |             |           |            |
|-------------------------|-------------------------|-----------------------------|------------------------|----------|-----------------|-------------|-------------|-----------|------------|
| Provider                | Plan                    | Program                     | ▶ County               | Begin    | End Date        | Status      | Eligibility | Candidatu | ıre        |
| Last Manag<br>Individua | ed Care Cha<br>al Manag | nnged Date: 0<br>jed Care H | 8/25/2006<br>listory   | Chang    | e Code: AUT     | O ENROLLM   | IENT        |           |            |
| Gender:                 | Female                  | Race:                       | Black or A<br>American | drican E | thnicity: Non-I | Hispanic    |             |           |            |
| individual #            | 444444444               | Case #                      | 00000555               | 78 N     | ame: Jean Sa    | muels, 72 F | DOB:        |           | 08/26/1934 |

Using Hover Functionality – Another Method to Find Information

There is another method that will give you information that you need to determine if your applicant or consumer has Medicaid coverage. This method will also provide you with Medicaid history.

1. Click on Inquiry – Individual from the left navigation bar.

| TIERS                                                                                                    | Welcome to                        | TIERS.                                    |
|----------------------------------------------------------------------------------------------------|-----------------------------------|-------------------------------------------|
| Current User Go                                                                                                    | od Morning, Martha Strickland     | Change Office? (12) LTSS Training Del 💌 🎯 |
| Martha Strickland<br>(12) LTSS Training Delivery<br>0                                                                                                    | My Schedule (0)                   | • My Alerts (0)                           |
| My Schedule My Alerts<br>My TIERS Functions<br>Narigation Nation<br>© Application Registration<br>© Data Collection<br>© Data Collection<br>© Data Collection<br>© Data Scheduling<br>© Data Collection<br>© Bighthy<br>© Benefit Issuance<br>© Correspondence<br>© Scheduling<br>© Inquiry<br>Case/Application<br>Case Data Changes<br>Since Last | Time Client Name Appointment Type | Issued Alert Text                         |
| Lisposition<br>Delivered<br>Services<br>EDG<br>Individual<br>Management<br>Eligibility                                                                                                    |                                   |                                           |
|                                                                                                    |                                   | br                                        |

Г

ъ

2. Conduct the inquiry using the consumer number or other identifying information.

| Search     | Result   | S          |       |                   |               |                 |       |                       | Reset                      | Search                       |
|------------|----------|------------|-------|-------------------|---------------|-----------------|-------|-----------------------|----------------------------|------------------------------|
| Individual | Search C | riteria    |       |                   |               |                 |       |                       |                            |                              |
| Prefix:    | ✓ F      | irst.      |       |                   | Middle:       |                 | Last  |                       |                            | Suffic                       |
| SSN:       |          |            |       | Individu          | ual #: 5145   | 80576           |       | SSCN:                 |                            | · [ . [                      |
| DOB:       | mm       | / dd / ywy | y 🖃   | County:           |               |                 | ~     | Gender:               |                            | ~                            |
| Case ≢:    |          |            |       | Create<br>System: |               | >               |       | DFPS Perso<br>Id#:    | n                          |                              |
| Search     | Result   | s          |       |                   |               |                 |       |                       | Reset                      | Search                       |
| Name       |          | • DOB      | ▶ SSN | ,                 | Case <b>#</b> | Individual<br>∉ | + Cou | unty Create<br>System | TW<br>Conversion<br>Status | ▶LTC<br>Conversior<br>Status |

3. Click on the name hyperlink to see the individual summary.

| Individual           | Information       |           |                        |                                   |                       |                          |             |                         |            |
|----------------------|-------------------|-----------|------------------------|-----------------------------------|-----------------------|--------------------------|-------------|-------------------------|------------|
| Individual #         | 514580576         | 6         | Case #:                | 1000144195                        | 5 Name Cor            | sumer Mary               | ELET : DOB: |                         | 03/28/1950 |
| Gender:              | Female            | Race:     | White                  | Ethnicity:                        | Non-Hispanic          | TW Convert<br>Date:      | 02/11/2009  | LTC<br>Convert<br>Date: | 03/16/2011 |
| SSN:                 | 999-99-¶<br>9999¶ | Verified: | Conversion             | SSCN: 995                         | A <sup>99999998</sup> | Alias:                   |             |                         |            |
| Alien Entry<br>Date: |                   | Refugee:  |                        | Individual<br>Conversion<br>Date: | 02/11/2009            | Legacy SAS<br>Indicator: | Y           |                         |            |
| ID Type:             | PS                | ID #:     | 004180281              | ID State:                         | Texas                 | FS-SNAP<br>Counter:      |             |                         |            |
| Merged Fro           | enc               |           | Se                     | parated To:                       |                       | м                        | erged To:   |                         |            |
| Current He<br>Ins:   | alth No           |           | Health Ins<br>Company: |                                   | Managed Ca            | re: No                   | Lock-In:    | No S                    | MID: YES   |

4. This is where you will find the "hover menu." Hover over the individual number to see the menu. You can see how helpful this hover menu can be.

| TIERS                                                                                                    | Search Summary                       | Individual Summary<br>Exemptions                                               | Charge Farmers Lagred                                                           | 3   |
|----------------------------------------------------------------------------------------------------|--------------------------------------|--------------------------------------------------------------------------------|---------------------------------------------------------------------------------|-----|
| Current Uller                                                                                                    | Individual - Sumr                    | Lock-In Utilization                                                            |                                                                                 |     |
| fartha Strickland<br>12) LTSS Training Delivery<br>0                                                                                               | Individual Information               | Medicaid History<br>Third Party Resource<br>Disqualification                   | Suik Communi (197                                                               |     |
| 0                                                                                                    | Indexidual # 514580576               | Managed Care                                                                   | 4195 Name: 300, Consumer 111 DOB: 03/28/1950                                    |     |
| My Schedule My Alerts                                                                                                    | Gender: Frank                        | THSTEPS/HCO                                                                    | r: Non-Hispanic TW Convert 02/11/2009 Convert 03/16/2011<br>Date: Date: Date:   |     |
| Navigation Reference                                                                                                    | SSR                                  | Hospice Recipient                                                              | Alias:                                                                          |     |
| E Application Registration                                                                                                    | Alien Entry<br>Date:                 | Hospice Physician<br>Hospice Medicare Pay<br>IPV Sanctions                     | il<br>Ion 02/11/2009 Legacy SAS y<br>Indicator:                                 |     |
| Eligibility<br>Eligibility<br>Eligibility<br>Eligibility<br>Eligibility<br>Eligibility<br>Eligibility<br>Eligibility<br>Eligibility<br>Eligibility | ID Type: PS                          | Authorizing Agent<br>Delivered Services                                        | r Texas FS-SNAP<br>Counter:                                                     |     |
| Interfaces<br>Security                                                                                                    | Merged From:                         | Medical Necessity<br>Service Authorization                                     | o: Merged To:                                                                   | - 8 |
| Inquiry<br>Case/Application<br>Case Data Changes                                                                                                   | Current Health <sub>NO</sub><br>Ins: | Medicare Claim Part A and B<br>Medicare Claim Part C and D<br>Medicaid Summary | Managed Care: No Lock ac No SMID: YES                                           |     |
| Since Last<br>Disposition                                                                                                    | Authorized      Per                  | Diagnosis                                                                      | Programs ALL -                                                                  |     |
| Delivered<br>Services                                                                                                    | Current EDG Affil                    | Service Plan<br>Service Level                                                  |                                                                                 |     |
| EDG<br>miljindividual<br>Management                                                                                                    | Type of EDO Assistance               | Service Request<br>Service item<br>Enrollment                                  | Participation Participation Status Begin Status End Case # Conversion Date Date |     |
| Elgibity -                                                                                                    | E FS - NPA 550701                    | Copay<br>SAS Triggers                                                          | at 04/01/2009 1000144195 Conversion 02/11/2009  Complete                        |     |
|                                                                                                    | ME -                                 | TMHP Batch Form                                                                | ut 05/01/2011 1000144195 Conversion 03/16/2011                                  | ×   |

- 5. Examples of useful tools in this hover menu are:
- Medicaid History This field provides information on current eligibility. It would also be very useful for a Claims Management System (CMS) Coordinator to determine if Medicaid eligibility is present for a period of time.

| Individual Information                      |            |                     |                                              |               |
|---------------------------------------------|------------|---------------------|----------------------------------------------|---------------|
| Individual # 514580576 Case #: 1000144195   | Name:      | Smith,Consumer⊶61P∏ | DOB:                                         | 03/28/1950    |
| Gender: Female Race: White                  | Ethnicity: | Non-Hispanic        |                                              |               |
| Individual History of Medicaid Coverage     | )          |                     |                                              |               |
| Type Of Assistance                          |            | EDG Number          | <ul> <li>Elig Begin</li> <li>Date</li> </ul> | Elig End Date |
| ME - Temp Manual SSI                        |            | 22143615            | 03/01/1994                                   | 10/31/1994    |
| MC - QMB                                    |            | 22143615            | 07/01/1996                                   | 03/31/2007    |
| ME - Historical Instituional - Waivers, QMB |            | 22143615            | 04/01/2007                                   | 04/30/2007    |
| ME - Community Attendant, QMB               |            | 22143615            | 05/01/2007                                   | 04/30/2011    |
| ME - Community Attendant, OMB               |            | 22143615            | 05/01/2011                                   |               |

• Third Party Resource – This field describes any private health insurance held by the consumer.

| 0749: No Ins    | urance Policy | Information Is a | vailable for this | individual |         |                       |           |                  |
|-----------------|---------------|------------------|-------------------|------------|---------|-----------------------|-----------|------------------|
| Individual Info | ormation      |                  |                   |            |         |                       |           |                  |
| ndividual # 5   | 14580576      | Case #: 10       | 00144195          | Name:      | Smith,C | onsumer⊶61P∏          | DOB:      | 03/28/1950       |
| Gender:         | Female        | Race: W          | hite              | Ethnicity: | Nor     | -Hispanic             |           |                  |
| Individual      | Insurance     | Policy Info      | rmation           |            |         |                       |           |                  |
| Effective       | Effective     | Company     Name | Policy #          | ♦ Insu     | ance    | Insurance<br>End Date | ⊧ Group # | ▶ Employer/Union |

• Managed Care can also be viewed from this menu.

| Individual Inform | mation     |                    |        |              |                           |          |             |             |        |
|-------------------|------------|--------------------|--------|--------------|---------------------------|----------|-------------|-------------|--------|
|                   | naeon      |                    |        |              |                           |          |             |             |        |
| Individual # 514  | 4580576    | Case #: 1000144195 |        | Name:        | Name: Snith,Consumer61Pff |          | DOB:        | 03/28/1950  | 8/1950 |
| Gender: Fe        | emale      | Race:              | White  | Ethnicity    | Non-i                     | Hispanic |             |             |        |
| Individual N      | Managed Ca | are His            | story  |              |                           |          |             |             |        |
| Provider          | Plan ▶ Pr  | ogram              | County | Begin   Date | End Date                  | Status   | Eligibility | Candidature |        |

• Hospice Information can be viewed from this menu. Since the individual number does not display in this field, click on the person icon to return to the Individual Summary window.

| Summary Det              | ails                     |                              |                      |           |           |            | Chang                | e Passnord Log |
|--------------------------|--------------------------|------------------------------|----------------------|-----------|-----------|------------|----------------------|----------------|
| Hospice Reci             | pient Not<br>™nsumer-1∏  | ice - Summa<br>Case #: 10001 | <b>ry ⑦</b><br>44195 | Case Mode | : Ongoing | Case Sta   | <b>tus:</b> Approved | ٥              |
| <ul> <li>Name</li> </ul> | <ul> <li>Form</li> </ul> | Type I Setting               | From                 | n Date 🕨  | To Date   | ▶ Vendor # | ▶ ICD-9 Co           | Add 🕨          |
| rea                      |                          |                              | 8                    |           |           |            |                      | Add 🕨          |
| -                        |                          |                              |                      |           |           |            |                      |                |

#### Reviewing Case Comments in TIERS

There are times when reviewing the case comments will be helpful to you. The comments might reveal to you the status of an application (e.g., awaiting resource information). In addition, case comments are helpful for identifying who is working on the case. At the beginning of the line, you will see the MEPD specialist identified. To view case comments you will need the application or case number:

1. From TIERS Home page, click on *Data Collection* and *Case Comments* in the left navigation bar.

| 0                                                                                                    | My Sche | dule (0)    |                  | My Alerts (0)      |  |
|----------------------------------------------------------------------------------------------------|---------|-------------|------------------|--------------------|--|
| My Schedule My Alerts<br>My TIERS Functions<br>Manageson Hister<br>TERS Home<br>TERS Home<br>TERS Home<br>Complexity<br>Complexity<br>Complexi | Time    | Client Name | Appointment Type | Issued [Alert Text |  |
| Non Financial     Absent Parent                                                                                                    |         |             |                  |                    |  |

2. You will be taken to the Initiate Interview window. Click the "ongoing" *Interview Mode.* Enter the application or case number you are wishing to view, and click the *Next* button.

| Initiate Interview         |                | 1 usado |                       |
|----------------------------|----------------|---------|-----------------------|
|                            |                |         | Change Password Logou |
| Initiate Interview 🕐 🔍 🖤   |                |         |                       |
|                            |                |         | Reset Next 🕨          |
| Initiate Interview         |                |         |                       |
| ▶Interview Mode:           | Ongoing        | *       |                       |
| ▶Case or Application #:    | 1010395476     |         |                       |
| Begin Date:                | mm / dd / yyyy |         |                       |
| End Date:                  | mm / dd / yyyy |         |                       |
| View All Records:          |                |         |                       |
| View All Inactive Records: |                |         |                       |
| ▶MA Women's Health Program | NO 🗸           |         |                       |
| ▶FS SNAP                   | NO 🗸           |         |                       |
|                            |                |         | Reset Next 🕨          |
|                            |                |         |                       |
|                            |                |         |                       |
|                            |                |         |                       |
|                            |                |         |                       |

3. You will be taken to the *Read Only* household information page.

| Case Name:   Smith, Consumer¶                                                                                                    | e #:10001               | .44195 C                  | ase Mode: Ongo                           | ing Cas                             | e Status: App | proved  |
|----------------------------------------------------------------------------------------------------|-------------------------|---------------------------|------------------------------------------|-------------------------------------|---------------|---------|
|                                                                                                    |                         |                           |                                          | R                                   | teset         | Next 🕨  |
| Case Information                                                                                                    |                         |                           |                                          |                                     |               |         |
| Date Received: 05 / 14 /                                                                                                    | 1996                    | Time Received:            | 12 🗸                                     | 00 v AM v                           | •             | 00      |
| Notice Language: English                                                                                                    | *                       | Special<br>Accommodations | Telepho<br>Colonia<br>Design<br>Facility | one Interview 🔨<br>Is<br>ated Staff |               |         |
|                                                                                                    |                         |                           | 1                                        |                                     |               |         |
| Primary Applicant                                                                                                    |                         |                           |                                          |                                     |               |         |
| Primary Applicant<br>Prefoc Ms. V First: Corsume                                                                                                    | er¶                     | Middle: ¶                 | ►Last                                    | Smith¶                              | Su            | iffoc 🔽 |
| Primary Applicant<br>Prefoc Ms. V First: Consume<br>Household Contact Information                                                                                    | er-·¶                   | Middle: ¶                 | ▶Last                                    | ∫ Smith¶                            | Su            | ffbc. 🗸 |
| Primary Applicant Prefo: Ms. V First: Consume Household Contact Information Home #.                                                                                  | er~¶<br>Work#:          | Middle:                   | ► Last                                   | ∫ Smith¶<br>Other#:                 | Su            | ffoc v  |
| Primary Applicant Prefoc Ms.  First: Consume Household Contact Information Home #: -Mail:                                                                            | er~¶<br>Work#:          | Middle: ¶                 | ↓ Last                                   | ∫Smith¶<br>Other#:                  | Su            | iffoc   |
| Primary Applicant Prefoc Ms.  First: Corsume Household Contact Information Home #Mail: s there an authorized representative?                                         | er~¶<br>Work <i>#</i> : | Middle:                   | × Last                                   | ∫Smith¶<br>Other#:                  | Su            | iffoc   |
| Primary Applicant Prefoc Ms.  First: Consume Household Contact Information Home #Mail: s there an authorized representative? s the worker unable to locate the house | er~¶<br>Work#:          | Middle: ¶                 | ↓ Last                                   | ∫Smith¶<br>Other#:                  | Su            | iffoc:  |

4. From the left navigation bar, click on case comments again.

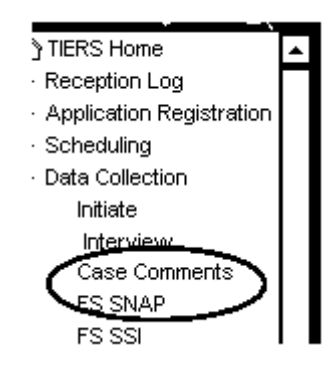

4. View Case Comments. Note the section – Created by. This will give you the name of the person who created the comments. This could be the MEPD specialist. The Outlook address book is a great tool for finding contact information for the employee.

| Case Name: 🗧                                                                                                    | imith, Consumer¶                                                                                                    | Case #: 1000144195                                     | Case Mode: Ongoing                                               | Case Status: Approved                                                 |    |
|----------------------------------------------------------------------------------------------------|----------------------------------------------------------------------------------------------------|--------------------------------------------------------|------------------------------------------------------------------|-----------------------------------------------------------------------|----|
|                                                                                                    |                                                                                                    |                                                        |                                                                  | Add                                                                   | d  |
| Serial No                                                                                                    | Create Date                                                                                                    | Cre                                                    | ated By                                                          | Case Mode                                                             |    |
| Issue: -KaCosta<br>Client called-in-th<br>be-and-nothing-I<br>Date-of-call: -Ma<br>Time-of-Call: -3:<br>Action-Taken: ¶<br>Conferenced in -<br>further-informati | s¶<br>o check to see if she<br>ias changed.¶<br>y-12,-2011¶<br>52:40 PM-CDT¶<br>supervisor to get-bu<br>on was given to cliet | ecan get-a-budget-reviewf<br>dget-reviewfor-her SNAP-a | iorher SNAP-since her SNAP w<br>and while waiting for supervisor | vas no longer as high as it used to<br>•client disconnected call - No | 10 |

#### Reviewing Hearings and Appeal Information in TIERS

There may be times that you need to check the status of an appeal in TIERS.

1. From the TIERS Home Page, go to the left navigation bar and open *Hearings and Appeal*. Click on *Maintain Appeals*.

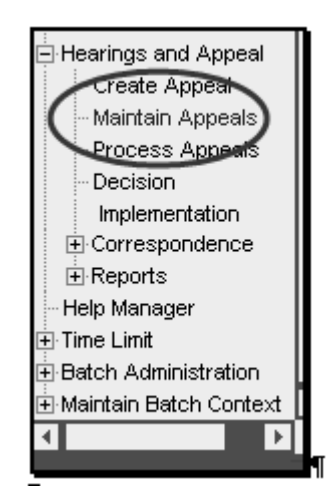

2. Enter the Appeal ID and click search.

| Search Appeal (2)        |                        |                 |              |              |        |        |
|--------------------------|------------------------|-----------------|--------------|--------------|--------|--------|
| Search Results           |                        |                 |              | Re           | eset   | Search |
| Appeal Information       |                        |                 |              |              |        |        |
| kppeal ld: (875523)      | Case or<br>Application | # ·             | ED           | G / Legacy ( | Case # |        |
| Appellant Information    |                        |                 |              |              |        |        |
| Prefix First             | Mid                    | dle:            | Last.        |              | Suf    | fic 🖌  |
| SSN:                     | Indi                   | vidual #:       |              |              |        |        |
| Search Results           |                        |                 |              | Re           | eset   | Search |
| Appeal Id Appellant Name | Date of Birth          | Hearing officer | Hearing Date | History      | Status | Edit   |

3. The individual's name will appear as well as the current status of his appeal. If you need more information, clicking on the *Edit button* will open the record in *Read Only* mode.

| Search Appeal Info      | Appeal<br>Details | Appellant A              | Rep Par         | Other Se<br>ticipants Se | end/Canc<br>Appeal | Change Pa | essmant Lagout He |
|-------------------------|-------------------|--------------------------|-----------------|--------------------------|--------------------|-----------|-------------------|
| Search Appeal 📀         |                   |                          |                 |                          |                    |           |                   |
| Search Results          |                   |                          |                 |                          | Re                 | eset S    | earch             |
| Appeal Information      |                   |                          |                 |                          |                    |           |                   |
| Appeal Id: 8755         | 23                | Case or<br>Application # |                 | EDG                      | /Legacy            | Case #:   |                   |
| Appellant Information   |                   |                          |                 |                          |                    |           |                   |
| Prefix V First          |                   | Midd                     | le:             | Last:                    |                    | Suffic    | ~                 |
| SSN:                    |                   | Indiv                    | idual #:        |                          |                    |           |                   |
| Search Results          |                   |                          |                 |                          | Re                 | eset S    | earch             |
| Appeal Id Appellant Nam | e                 | Date of Birth            | Hearing officer | Hearing Date             | History            | Status    | Edit              |
| 875523 Smith, Consum    | ier¶ ÷            | 02/20/1929               | 60351           | 09/13/2010               | No                 | Closed    | 0                 |

4. After clicking the edit icon, you will be taken to the first tab: Appeal Information.

| Appellant Name: Smith,   | Consumer¶Appellant | Indv #: Appeal Id                    | 875523 Type Of Action: Non-TIERS |
|--------------------------|--------------------|--------------------------------------|----------------------------------|
|                          |                    |                                      | Reset Next >                     |
| Appeal Information       |                    |                                      |                                  |
| • Case ≢:                |                    | Agency Action Date:                  | 07/22/2010                       |
| Method of Appeal Request | Phone v            | Appeal Request Date:                 | 08 / 02 / 2010                   |
| Appeal Receipt Date:     | 08 / 02 / 2010     | Hearing Telephone                    | 5123359977X-¶                    |
| Action Effective Date:   | 07 / 22 / 2010     | Contact#.                            |                                  |
| Other Information        |                    |                                      |                                  |
| MCO:                     |                    | <ul> <li>Provider Agency.</li> </ul> | ~                                |
| TMHP:                    | YES ¥              | Acute care under 21:                 | ~                                |

5. Clicking the *Next* button will take you to the other *Read Only* topics shown on the tabs at the top of the window.

## **Reviewing Hearings Correspondence**

1. From the left navigation bar, under *Hearings and Appeal*, select *Correspondence*. Depending on the status of the fair hearing, you might find correspondence under *View Pending Corres* or *View History Corres*.

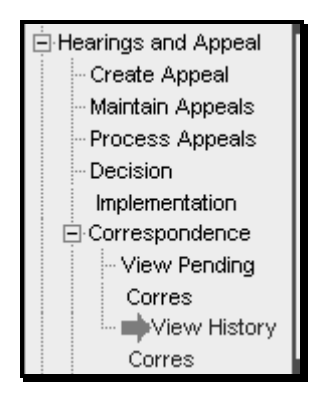

2. You will need an Appeal ID number. Select the *Appeal Id* radio button, then enter the *Appeal Id* number. Remove the default dates that appear when you enter the page. Leave the *Print Mode* at the default *blank* and the *Document Title* at the default *al*. Select *Search*.

|          |              |                     |                      |                   |              | N          | ext 🕨 |
|----------|--------------|---------------------|----------------------|-------------------|--------------|------------|-------|
| Search   | h Criteria   |                     |                      |                   |              |            |       |
| Cas      | se: C        | Application: C      | Appeal Id: 💿         | Print Begin Date: |              |            |       |
| Case     | # or Applic: | ation# or Appeal Id | 888888¶              | Print End Date:   |              |            |       |
| Print Mo | ode:         |                     | ~                    |                   |              |            |       |
| Docum    | ent Title:   | All                 |                      |                   | *            |            |       |
|          |              |                     |                      |                   | Reset        | s          | earch |
| Sear     | ch Resu      | ılts                |                      |                   |              |            |       |
| Select   | Appeal ID    | Correspondence      | Document Description |                   | ➡ Print Date | Print Type | Print |

3. Your results will appear, and you can view all the associated correspondence. This inquiry process will be very helpful if you need to view the Form 4803, *Acknowledgement and Notice of Fair Hearing.* 

| Select       | Appeal ID         | Correspondence<br>ID | Document Description                            | 👻 Print Date | Print Type | Print<br>Mode |
|--------------|-------------------|----------------------|-------------------------------------------------|--------------|------------|---------------|
| $\circ$      | "<br>888888¶<br>¶ | 37694887             | Withdrawn Decision - Favorable Action           | 04/20/2011   | Reprint    | Online        |
| $^{\circ}$   | 888888¶           | 37694887             | Withdrawn Decision - Favorable Action           | 04/18/2011   | Original   | Online        |
| $\mathbf{C}$ | ¶<br>             | 37031191             | Full Hearing Packet                             | 04/12/2011   | Reprint    | Online        |
| 0            | 0000001<br>¶      | 37031193             | Partial Hearing Packet                          | 04/12/2011   | Reprint    | Online        |
| $\mathbf{C}$ | 888888¶           | 37031192             | Full Hearing Packet                             | 04/11/2011   | Original   | Batch         |
| 0            | ¶<br>888888¶      | 37031191             | Full Hearing Packet                             | 04/11/2011   | Original   | Batch         |
| $^{\circ}$   | ſ                 | 37031193             | Partial Hearing Packet                          | 04/11/2011   | Original   | Batch         |
| 0            | 888888¶           | 35037167             | Full Hearing Packet                             | 03/15/2011   | Reprint    | Online        |
| $^{\circ}$   | 11<br>8888888¶    | 35037170             | 4803-Acknowledgement and Notice of Fair Hearing | 03/14/2011   | Original   | Batch         |

4. To view the correspondence, select a radio button and click Next.

| ۲  | 888888¶ | 35037170 | 4803-/ | Ackno | wledg | ement | and Notic | e of Fair He | earing | 03/14/2011 | Original | Batch  |
|----|---------|----------|--------|-------|-------|-------|-----------|--------------|--------|------------|----------|--------|
| <^ |         |          |        |       | • •   |       |           | ····         |        |            | A · · ·  | >      |
|    |         |          |        |       |       |       |           |              |        |            | ſ        | Next 🕨 |

5. You will come to the *History Correspondence Detail* Window. Select the *radio button* of the consumer whose correspondence you wish to view. Select *Preview*.

| History Corresponden   | ce Detail    |                 |                              | _ |
|------------------------|--------------|-----------------|------------------------------|---|
| ID Type:               |              | Date Requested: | 03/14/2011                   | _ |
| Case or Application #: | 0            | User ID:        | csmith                       |   |
| Appeal Id:             | 888888¶      |                 |                              |   |
| Print Mode:            | Batch        | Print Type:     | Original                     |   |
| Recipients:            | Abby Summers |                 |                              |   |
|                        |              | Preview         | w Reprint Later Generate For | m |
|                        |              |                 |                              |   |

6. A PDF version of the correspondence will open.

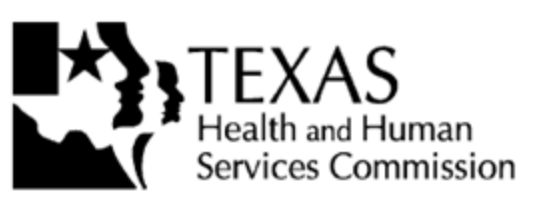

|   | Date/Fecha<br>03/14/2011 |                         |  |
|---|--------------------------|-------------------------|--|
| 8 | 88888¶                   | tificación de apelación |  |
|   |                          |                         |  |

Abby-Summers¶ 19•N.-Bell¶ Austin,-TX--78750¶

#### Notice of Hearing

Aviso sobre la audiencia

| Hearing Appointment (Day, Date, Time)/Cita de la audiencia (día, fecha, hora): |                                                |                                 |                                                                                                    |             |  |  |  |  |
|--------------------------------------------------------------------------------|------------------------------------------------|---------------------------------|----------------------------------------------------------------------------------------------------|-------------|--|--|--|--|
| To participate in th<br>toll-free number an<br>time.                           | e hearing, all parties<br>nd code at the sched | must call this<br>uled date and | Para participar en la audiencia, todas las partes tienen que llamar<br>a este número telefónico gratis y código en el día y la hora<br>programados. |             |  |  |  |  |
| Day/Día                                                                        | Date/Fecha                                     | Time/Hora                       | Toll-Free Number/Teléfono gratis                                                                                                    | Code/Código |  |  |  |  |
| Monday/Lunes                                                                   | 04/18/2011                                     | 1 : 15 p.m. CST                 | 1-(888) 225-6859                                                                                                    | 945719      |  |  |  |  |
| THIS TOLL-FREE NUM                                                             | MER AND CODE ARE A                             | VAILABLE FOR USE                | ESTE NÚMERO TELEFÓNICO GRATIS Y CÓDIGO ESTÁN DISPONIBLES                                                                                            |             |  |  |  |  |
| ONLY AT THIS HEARI                                                             | NG.                                            |                                 | PARA SER UTILIZADOS SOLO EN ESTA AUDIENCIA.                                                                                                    |             |  |  |  |  |

#### Logging Out of TIERS

When you are finished with your inquiry, you will need to log out of the system. You do this by clicking on the *Logout button* at the top right hand corner. Do not just use the browser button for closure.

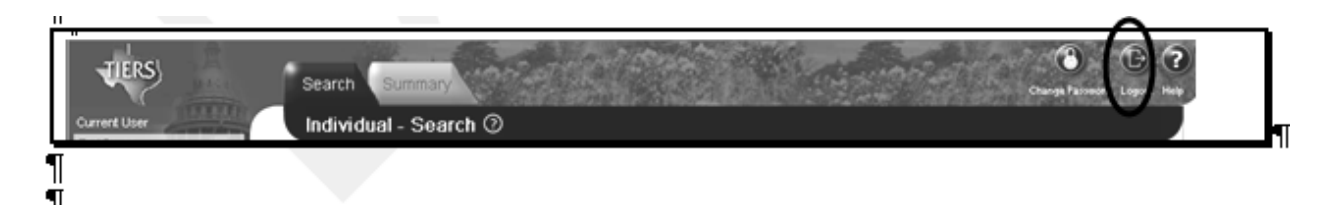